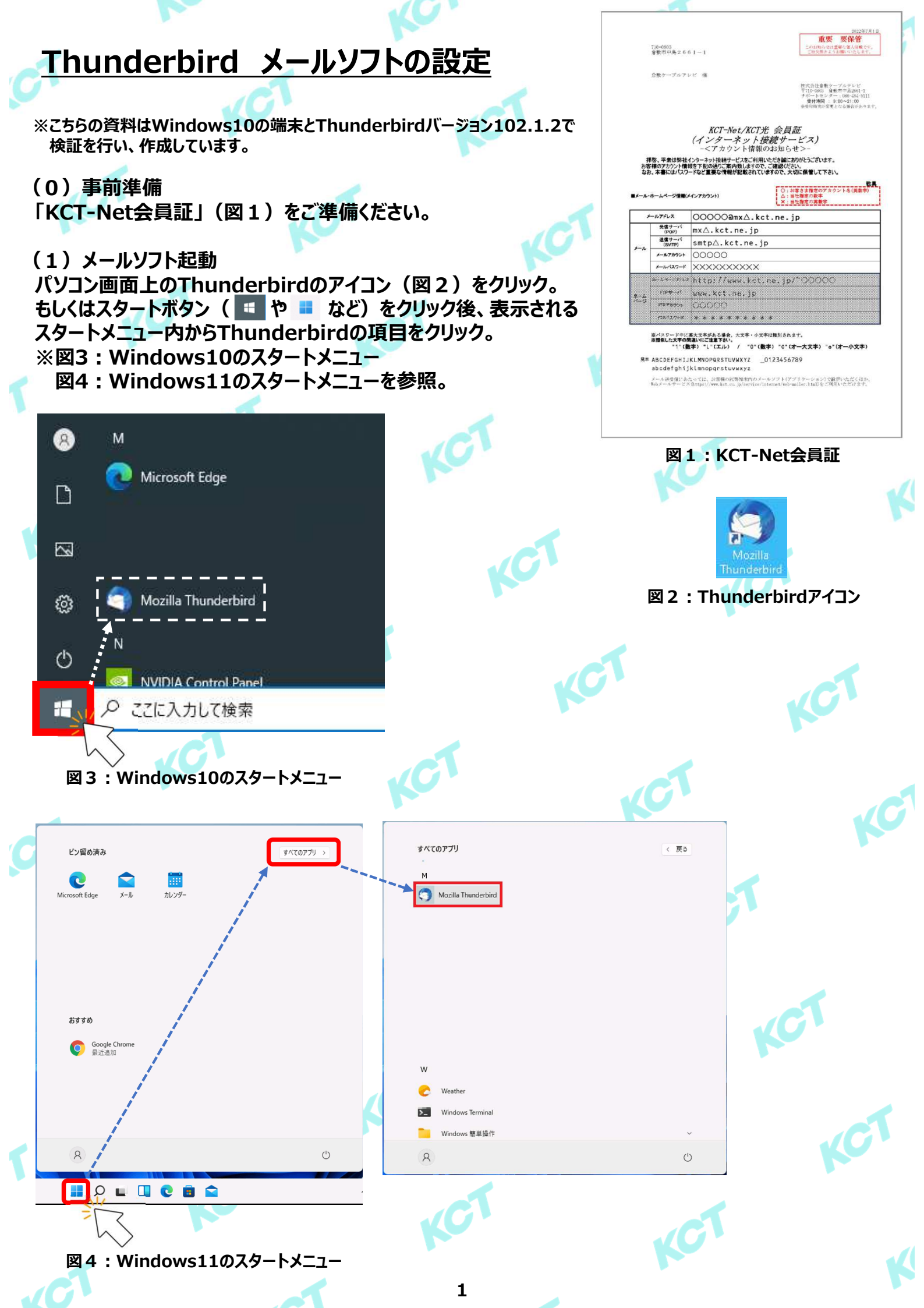

# (2) メールアカウントの設定 ①:ホーム画面が表示されたら「メール」をクリックします。

※「既存のメールアドレスのセットアップ」のページが表示されている場合は次のページへお進みください。

 $\mathbf{O}$ 

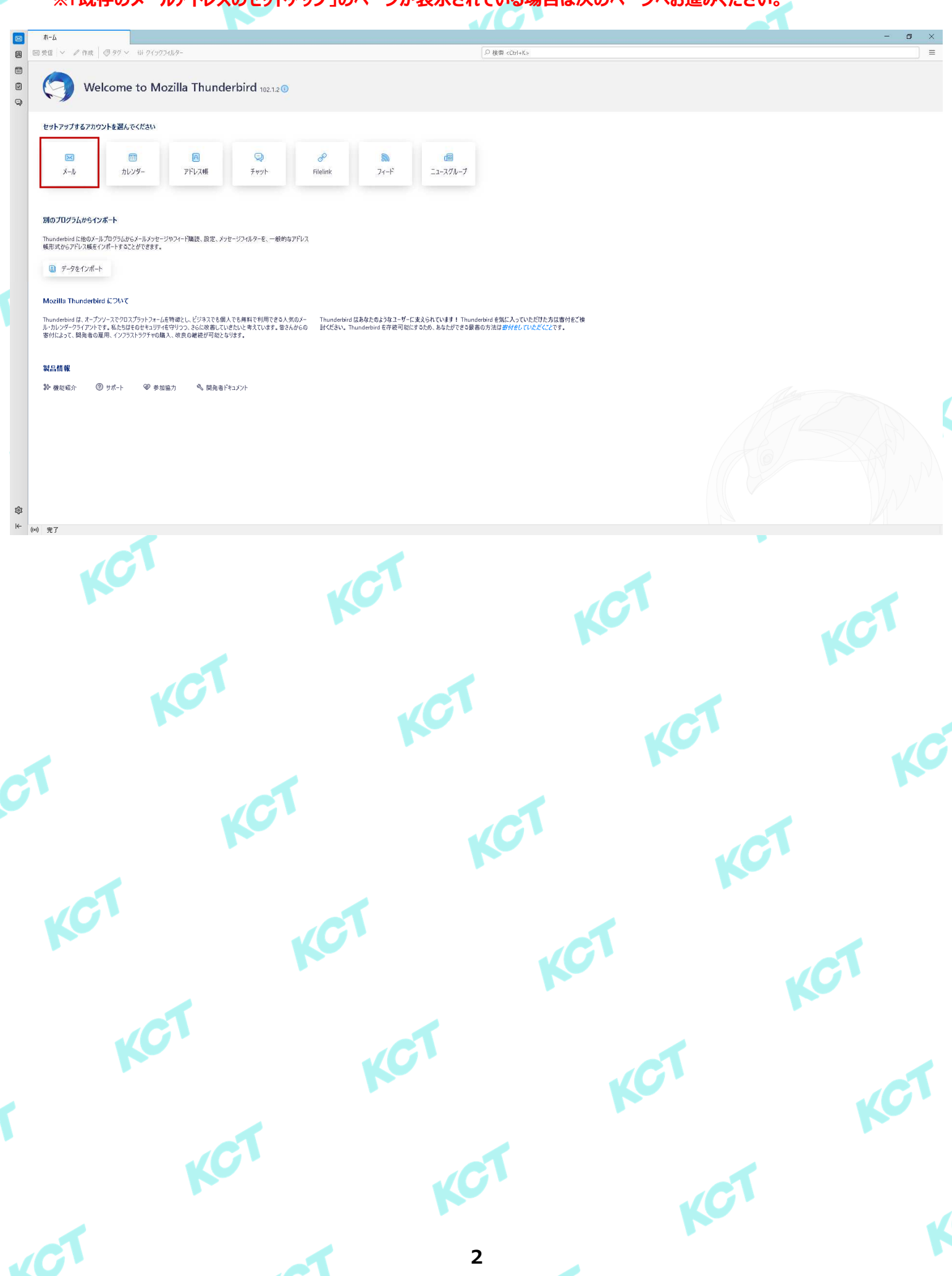

# (2) メールアカウントの設定(つづき) ①:赤枠の項目を表の内容を参考に設定値を入力してください。

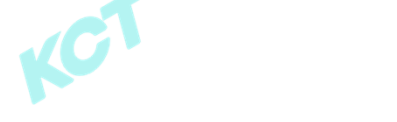

|                                                                                                    | 表示名            | 入力内容                                                    |  |  |  |
|----------------------------------------------------------------------------------------------------|----------------|---------------------------------------------------------|--|--|--|
| <ul> <li></li></ul>                                                                                         | あなたの名前         | メール受信者に表示される名前です。<br>お好みで設定してください。                      |  |  |  |
| Statuszen       John Dae       John Dae       John Joe       John Joe       John Joe@example.com            | メールアドレス        | 会員証記載の「メールアドレス」                                         |  |  |  |
| /(スワード<br>201/スワードを記憶する                                                                                     | パスワード          | 会員証記載の「パスワード」                                           |  |  |  |
| キャンセル その読録推暢はローカルのあなたのコンビュータにのみ保存されます。                                                                      | パスワードを記憶<br>する | 任意項目です。<br><u>※図を外すと送受信の度にパスワードの入</u><br><u>力が必要です。</u> |  |  |  |
| 2 : ①でパスワードすることで表示される「手動設定」の項目をクリックします。<br>3 : 「受信サーバー」の設定項目を表を参照して入力します。<br>④ : 「送信サーバー」の設定項目を表を参照して入力します。 |                |                                                         |  |  |  |

※「送信サーバー」については設定内容が2種類存在します。 ⑤:設定値を入力後、「完了」をクリックします。

| 5:設定値を人た                                                                               | り後、「完了」をクリックします。                                         |                       |                                |                                                                      |                                                                                 |             |     |                                                               |   |
|----------------------------------------------------------------------------------------|----------------------------------------------------------|-----------------------|--------------------------------|----------------------------------------------------------------------|---------------------------------------------------------------------------------|-------------|-----|---------------------------------------------------------------|---|
| C ローカルフォルター (2) アカゴ<br>の  既存のメールアドレスの  現在のメールアドレスを使用するには、その  Thunderbird が自動的に有効なサーバー目 | Dクレロゼットアップ<br>D セットアップ<br>7カウント情報を記入してください。<br>変変を検索します。 | 2<br>2<br>6<br>6<br>6 | 3 <b>D</b><br>8<br>7<br>7<br>8 | ローカルフォルダー<br>既存のメール<br><sup>現在のメールアドレスを使り</sup><br>Thunderbird が自動的/ | ■ アカンシャロセットアップ ×<br>アドレスのセットアップ<br>用するには、そのアカウント博報を記入してくださ<br>て有効なサーバー設定を検索します。 | U.          |     |                                                               |   |
| ちなたの5名箱<br>メールアドレス<br>/(スワード<br>●●●●●●●●●<br>ダ /(スワードを記憶する                             |                                                          | 20                    |                                | あなたのお名前<br>メールアドレス<br>パスワード<br>パスワード                                 |                                                                                 | 0<br>0<br>ø |     |                                                               |   |
|                                                                                        | キャンセル 戦ける<br>-9にのみ保存されます。<br><u>定値</u>                   | G                     |                                | ★ MACC<br>そ后ワーパー<br>プロトコル:<br>ホスト名:<br>パート番号:<br>になっの見て              | P0P3                                                                            | ~           | 3   | どれを選択したらよいか分からないときは?<br>セットアップのドキュメント - サポートフォーラム - プライパシーポリシ | - |
| 表示名<br>プロトコル                                                                           | 入力内容<br>POP3                                             |                       |                                | 接新の床線:<br>認証方式:<br>ユーザー名:                                            | 通業のパスワード認証                                                                      | ×           |     |                                                               |   |
| ホスト名                                                                                   | 会員証記載の「受信サーバ(POP)」                                       |                       |                                | 送信サーバー<br>ホスト名:                                                      |                                                                                 |             | 4   |                                                               |   |
| ポート番号                                                                                  | 110                                                      |                       |                                | ポート番号:<br>接続の保護:                                                     | 25 🗘                                                                            | ~           |     |                                                               |   |
| 接続の保護                                                                                  | なし                                                       |                       |                                | 認証方式:<br>つ ぜ タ.                                                      | RESEAU                                                                          | ~           |     |                                                               |   |
| 認証方式                                                                                   | 通常のパスワード認証                                               |                       |                                | - / A.                                                               |                                                                                 | 網設定         |     |                                                               |   |
| ユーザー名                                                                                  | 会員証記載の「メールアカウント <sub>-</sub>                             | J                     |                                | 再テスト<br>空棚のフィールドは Thunde                                             | キャンセル<br>rbird が自動検出を試みます。                                                      | 完了          | (5) |                                                               |   |

| 表示名   | 入力内容                |
|-------|---------------------|
| ホスト名  | 会員証記載の「送信サーバ(SMTP)」 |
| ポート番号 | 25                  |
| 接続の保護 | なし                  |
| 認証方式  | 認証なし                |
| ユーザー名 | -                   |

# 送信サーバー設定値(KCT-Net回線内でのみ使用) 送信サーバー設定値(KCT-Net回線内でのみ使用)

| 表示名   | 入力内容            |
|-------|-----------------|
| ホスト名  | smtps.kct.ne.jp |
| ポート番号 | 465             |
| 接続の保護 | SSL/TLS         |
| 認証方式  | 通常のパスワード認証      |
| ユーザー名 | 会員証記載の「メールアドレス」 |

# (2)メールアカウントの設定(つづき)

⑥:③④の設定で「接続の保護:なし」を指定したサーバーについて以下の警告が表示されます。 左下の「接続する上での危険性を理解しました」に☑を入れて、「確認」をクリックします。

 $\mathbf{O}$ 

KC

(01

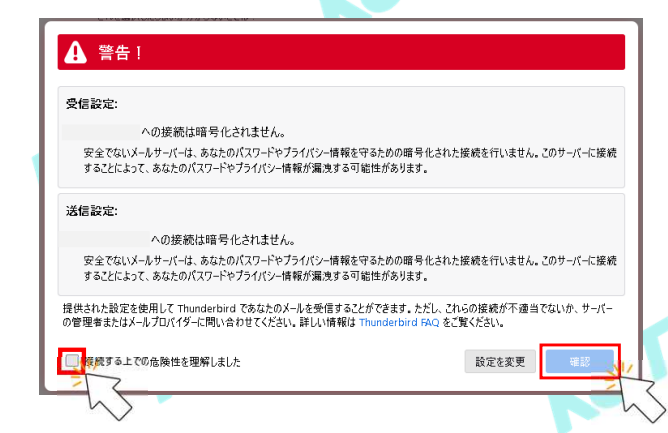

# ⑦:アカウント作成完了画面が表示されるので、「完了」をクリックして終了です。

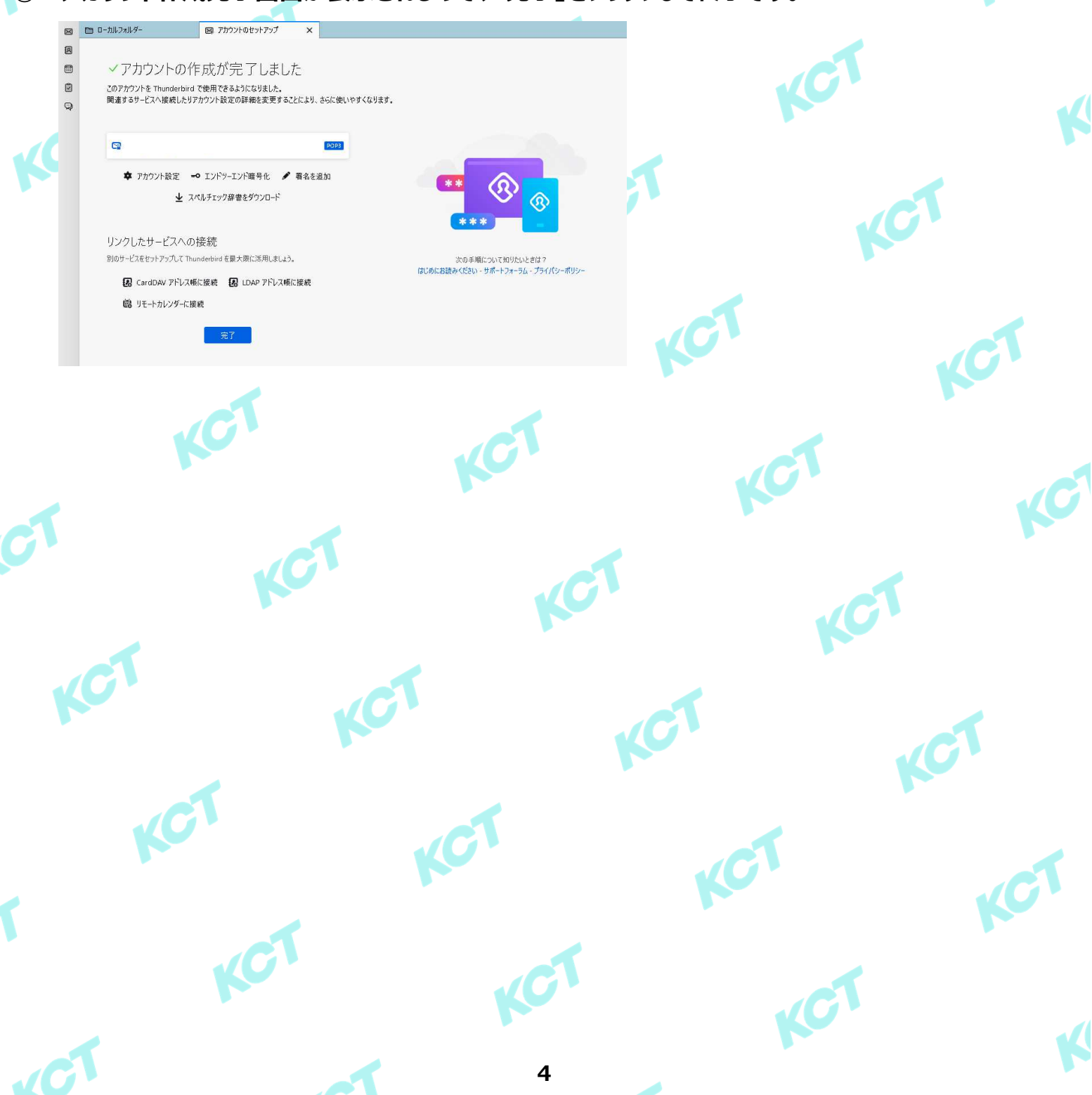

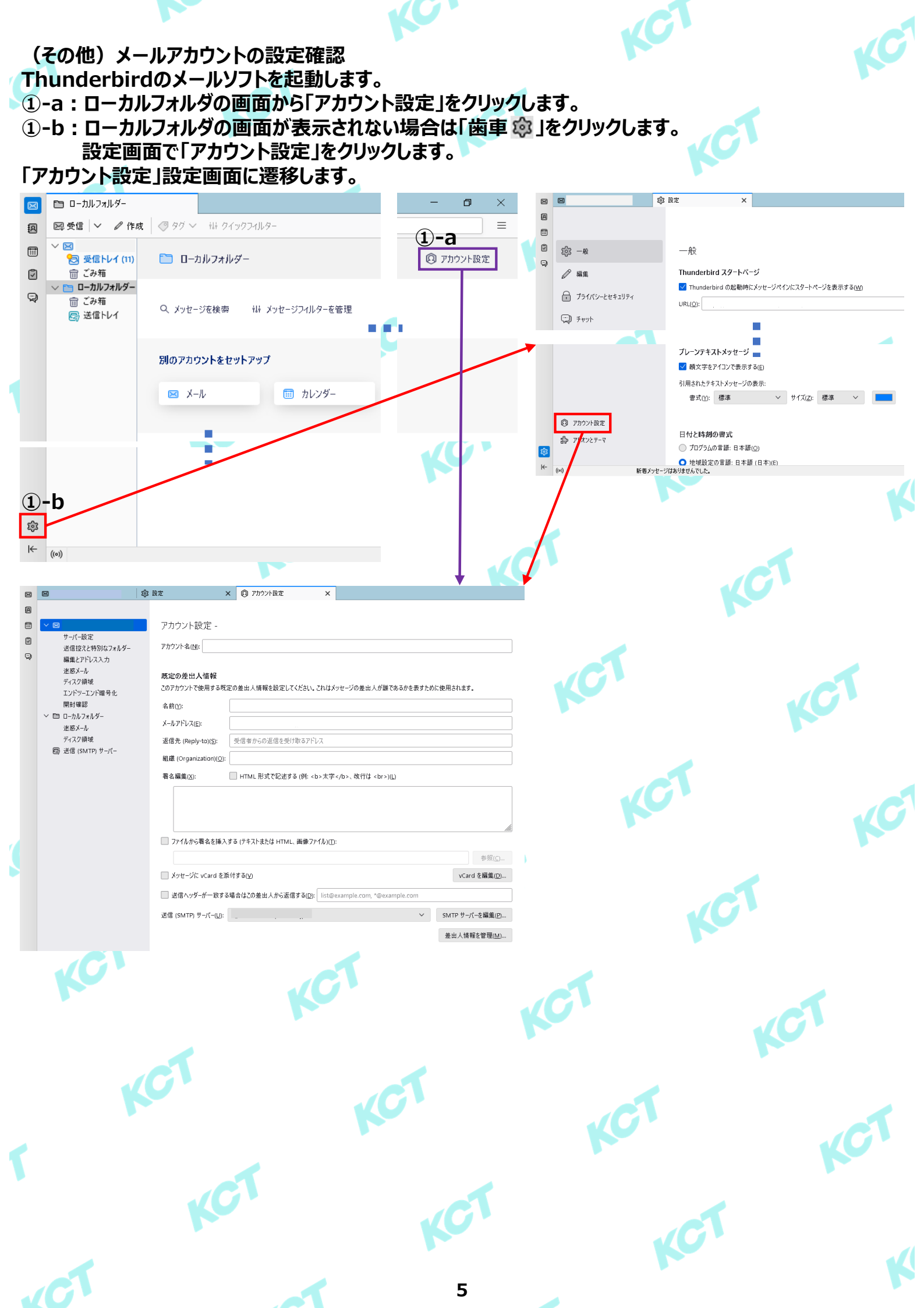

### (その他) メールアカウントの設定確認(つづき1) 【受信サーバーの設定確認】 ②-1:アカウント設定画面で「サーバー設定」をクリックします。 X 向 アカウント設定 A アカウント設定 -サーバー設定 Ø アカウント名(<u>N</u>): 送信控えと特別なフォルダ Q 編集とアドレス入力 迷惑メール 既定の差出人情報 ディスク領域 このアカウントで使用する既定の差出人情報を設定してください。これはメッセージの差出人が誰であるかを表すために使用されます。 エンドツーエンド暗号化 開封確認 名前(Y): ∨ 🗈 ローカルフォルダー メールアドレス(E): 迷惑メール ディスク領域 返信先 (Reply-to)(S); 受信者からの返信を受け取るアドレス 👨 送信 (SMTP) サーバー 組織 (Organization)(O) 署名編集(X): HTML 形式で記述する(例: <b>太字</b>、改行は <br>)(1) ファイルから署名を挿入する (テキストまたは HTML、画像ファイル)(I): 参照(\_)... vCard を編集(D)... ── メッセージに vCard を添付する(⊻) ──送信ヘッダーが一致する場合はこの差出人から返信する(D): list@example.com, \*@example.com ✓ SMTP サ−パーを編集(P)... 送信 (SMTP) サーバー(U): 差出人情報を管理(<u>M</u>)...

# ②-2:「サーバー設定」の設定項目を表を参照して確認・修正します。

| × | 🔁 受信トレイ                                      | 廊 設定 |                                  | × 🤅     | ③ アカウント設定    | × |  |  |                | + <i>二4</i> | コーナーもの                  |  |
|---|----------------------------------------------|------|----------------------------------|---------|--------------|---|--|--|----------------|-------------|-------------------------|--|
| A |                                              |      |                                  |         |              |   |  |  |                | 衣示石         | 入力内容                    |  |
|   | $\vee$                                       | ť    | ーバー設定                            |         |              |   |  |  |                | +バータ        |                         |  |
| Ø | サーバー設定<br>送信控えと特別なフォルダー                      | 7    | ーバーの種類: POP                      | メールサーバー |              |   |  |  |                |             |                         |  |
| 9 | 編集とアドレス入力                                    | Ŧ    | サーバー名(2): ポート(2): 110 🔷 既定値: 110 |         |              |   |  |  | 110 💭 既定値: 110 | -+° L       | 110                     |  |
|   | 迷惑メール<br>ディスク編述                              | ב    | ーザー名(N):                         |         |              |   |  |  |                | <u></u> _   | 110                     |  |
|   | エンドツーエンド暗号化                                  | н    |                                  |         |              |   |  |  |                |             | <b>今日打打井の「ノールフナウント」</b> |  |
|   | 開封確認                                         | 12   |                                  |         |              |   |  |  |                |             | 会員証記載の「メールアガリント」        |  |
|   | <ul> <li>ローバルノオルラー</li> <li>迷惑メール</li> </ul> | 19   | (統の株徴(型);                        | 94.D    |              | ~ |  |  |                | おける / 日本    | 4.1                     |  |
|   | ディスク領域                                       | 2    | 8証方式(j):                         | 平文のパスワ  | -ド認証 (安全でない) | ~ |  |  |                | 按杭の休護       | なし                      |  |
|   | 局送信 (SMTP) サ−パー                              |      | / /                              | •       |              |   |  |  |                | =71=7-1     |                         |  |
|   |                                              |      |                                  |         |              |   |  |  |                | 認証万式        | 平文のパスリート認証(安全でない)       |  |
|   |                                              |      |                                  |         |              |   |  |  |                |             |                         |  |

### 2-3:設定値を変更した場合、以下のとおりメールソフトの再起動を促されますので「再起動」をクリックします。

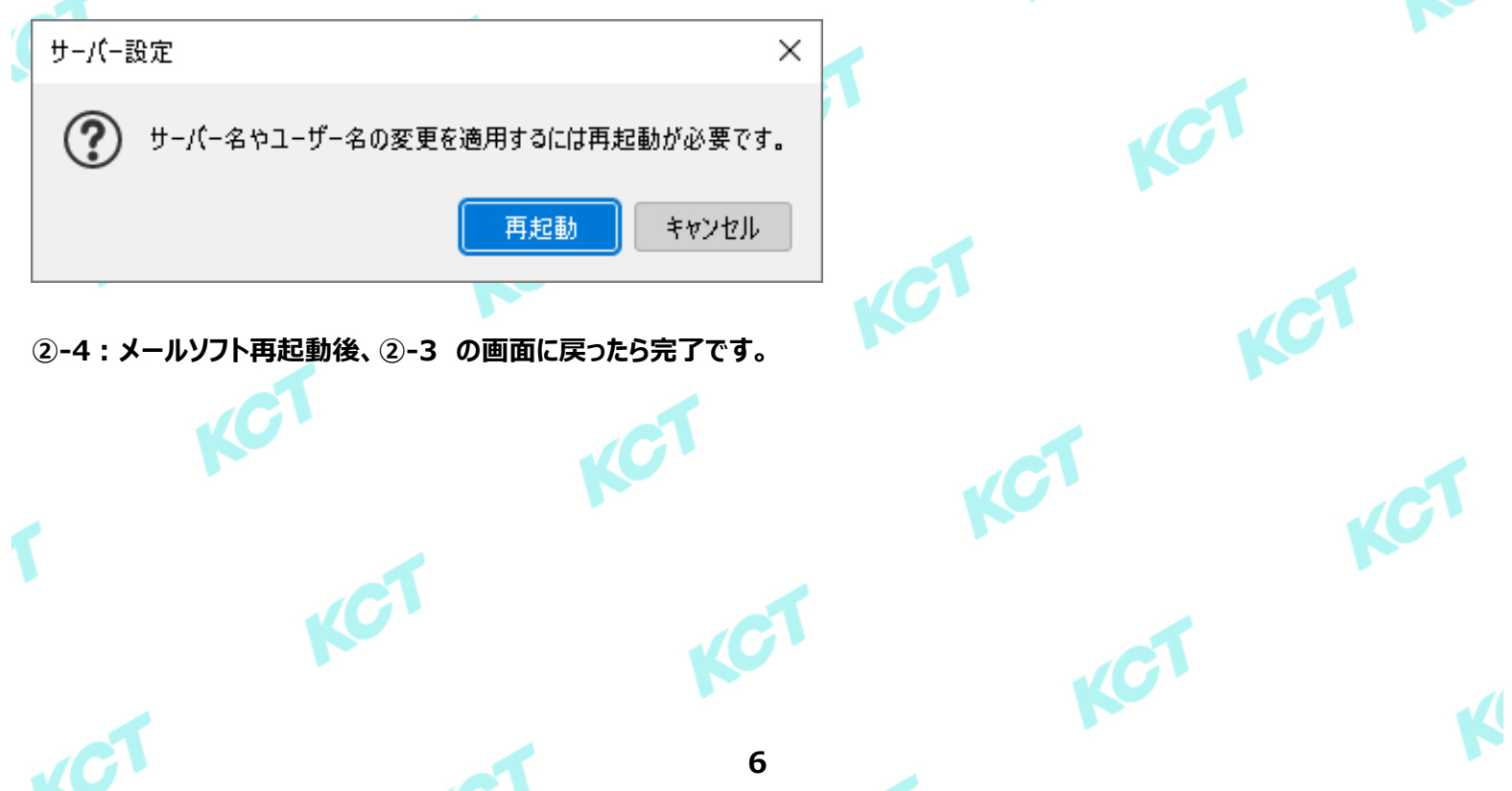

# (その他)メールアカウントの設定確認(つづき2)

# 【送信サーバーの設定確認】 ③-0:メールアドレスが記載されている項目(以下赤枠)をクリックしてアカウント設定画面を開きます。

| $\boxtimes$ | 🖾 受信トレイ                                                                          | ◎ 設定                                                                | × 🔘 アカウント設定                                                                     | ×     |                        |               |     |
|-------------|----------------------------------------------------------------------------------|---------------------------------------------------------------------|---------------------------------------------------------------------------------|-------|------------------------|---------------|-----|
| ß           |                                                                                  |                                                                     |                                                                                 |       |                        |               |     |
|             | $\vee$                                                                           | サーバー設定                                                              |                                                                                 |       |                        |               |     |
| Q           | サーバー設定<br>送信 控えと特別なフォルダー<br>編集とアドレス入力<br>迷惑メール<br>ディスク領域<br>エンドツーエンド第号化<br>開封 確認 | サーバーの種類: PC<br>サーバー名( <u>S</u> ):<br>ユーザー名( <u>N</u> ):<br>セキュリティ設定 | クローズー<br>クローズー<br>-<br>-<br>-<br>-<br>-<br>-<br>-<br>-<br>-<br>-<br>-<br>-<br>- |       | ポート(2): 110 🔷 現定値: 110 | KCT           | 101 |
|             | > □ □-カルフォルダー<br>泳惑メール                                                           | 接続の保護( <u>U</u> ):                                                  | なし                                                                              | ~     |                        |               |     |
|             | ディスク領域                                                                           | 認証方式([):                                                            | 平文のバスワード認証 (安全でない)                                                              |       |                        |               |     |
| 3           | ◎ 送信 (SMTP) サーバー<br>)-1:アカウン                                                     | 小設定                                                                 | 画面で「SM                                                                          | 1TPサ- | ーバーを編集」をクリッ            | <b>ックします。</b> | 1   |
|             |                                                                                  | 命 設定                                                                | × 🔞 アカウント設定                                                                     | ×     |                        |               |     |

|   | $\sim$ 🖂                                                                                                    | アカウント設定 -                                                                                                    |  |
|---|----------------------------------------------------------------------------------------------------|----------------------------------------------------------------------------------------------------|--|
| Ø | サーバー設定<br>送信控えと特別なフォルダー                                                                                                    | アカウント名(10):                                                                                                    |  |
| 9 | <ul> <li>福祉ビアドレス入力</li> <li>迷惑メール</li> <li>デイスク領域</li> <li>エンドシーンド暗号化</li> <li>開封確認</li> <li>ご ローカルフォルダー</li> <li>迷惑メール</li> <li>ディスク領域</li> </ul> | 既定の差出人情報         このアカウントで使用する既定の差出人情報を設定してください。これはメッセージの差出人が誰であるかを表すために使用されます。         名前①:         メールアドレス(E):         定年考、Gootstaver()         近年度考、Gootstaver() |  |
|   | / 1 A / M*34<br>愛 送信 (SMTP) サー/(-                                                                                                    | 2を指表 (Wepby-t0](2):<br>配置 (Organization)( <u>O</u> ):<br>看名編集( <u>O</u> ):<br>HTML形式で記述する (例: <b>太学 </b> 、改行は<br>)(L)                                              |  |
|   |                                                                                                    |                                                                                                    |  |
|   |                                                                                                    | ↓ シャビージに vCard を添付する(y) vCard を添付する(y)                                                                                                    |  |
|   |                                                                                                    | □ 送信へッダーが一致する場合はこの差出人から返信するID): list@example.com                                                                                                    |  |
|   |                                                                                                    | 送信 (SMTP) サーバー(U): SMTP サーバーを編集(D)                                                                                                    |  |
|   |                                                                                                    | 差出人情報を管理[ <u>M</u> )                                                                                                    |  |

# ③-2:「送信(SMTP)サーバー」の設定項目を表を参照して確認・修正して「OK」をクリックします。

| Ì |                    | 送信 (SMTP) サーバー |       |
|---|--------------------|----------------|-------|
|   | 設定                 |                |       |
|   | 説明( <u>D</u> ):    |                |       |
|   | サーバー名( <u>S</u> ): |                |       |
|   | ポート番号( <u>P</u> ): | ◆ 既定值:         |       |
|   | セキュリティと認           | 証              |       |
|   | 接続の保護( <u>N</u> ): | ~              |       |
|   | 認証方式(]):           | ~              |       |
| 2 | ユーザー名( <u>M</u> ): |                |       |
|   |                    | ОК             | キャンセル |
|   |                    |                | K     |
|   |                    |                |       |
|   |                    | KCT            |       |
|   |                    |                |       |

# <u>※KCT-Net回線内でのみ使用する場合</u>

| 表示名   | 入力内容                |
|-------|---------------------|
| 説明    | サーバーの設定名。任意項目。      |
| サーバー名 | 会員証記載の「送信サーバ(SMTP)」 |
| ポート番号 | 25                  |
| 接続の保護 | なし                  |
| 認証方式  | 認証なし                |
| ユーザー名 | -                   |

## <u>※ KCT-Net回線外でも使用する場合</u>

| 表示名   | 入力内容            |
|-------|-----------------|
| 説明    | サーバーの設定名。任意項目。  |
| サーバー名 | smtps.kct.ne.jp |
| ポート番号 | 465             |
| 接続の保護 | SSL/TLS         |
| 認証方式  | 通常のパスワード認証      |
| ユーザー名 | 会員証記載の「メールアドレス」 |
|       |                 |

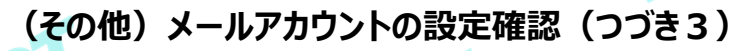

# 【送信サーバーの設定確認】 ③-3:③-2で「※KCT-Net回線外でも使用する場合」を指定した際、設定変更時もしくはメール送 信時にパスワード入力を要求される場合がございます。会員証記載の「メールパスワー ド」を入力して「OK」をクリックします。これで完了です。 送信 (SMTP) サーバー smtps.kct.ne.jp のパスワードが必要です × ? のパスワードを入力してください: smtps.kct.ne.jp Ø 0 パスワードマネージャーにこのパスワードを保存する。 OK. キャンセル Ć Ć C1 Ć KC C C (C1 C 101 8

# (その他)受信メールをサーバーに残さない設定

- ⑩ : Thunderbirdのメールソフトを起動します。
- ①-a:ローカルフォルダの画面から「アカウント設定」をクリックします。
- ①-b:ローカルフォルダの画面が表示されない場合は「歯車 <sup>(2)</sup>」をクリックします。 設定画面で「アカウント設定」をクリックします。
- 「アカウント設定」設定画面に遷移後、「サーバー設定」をクリックします。

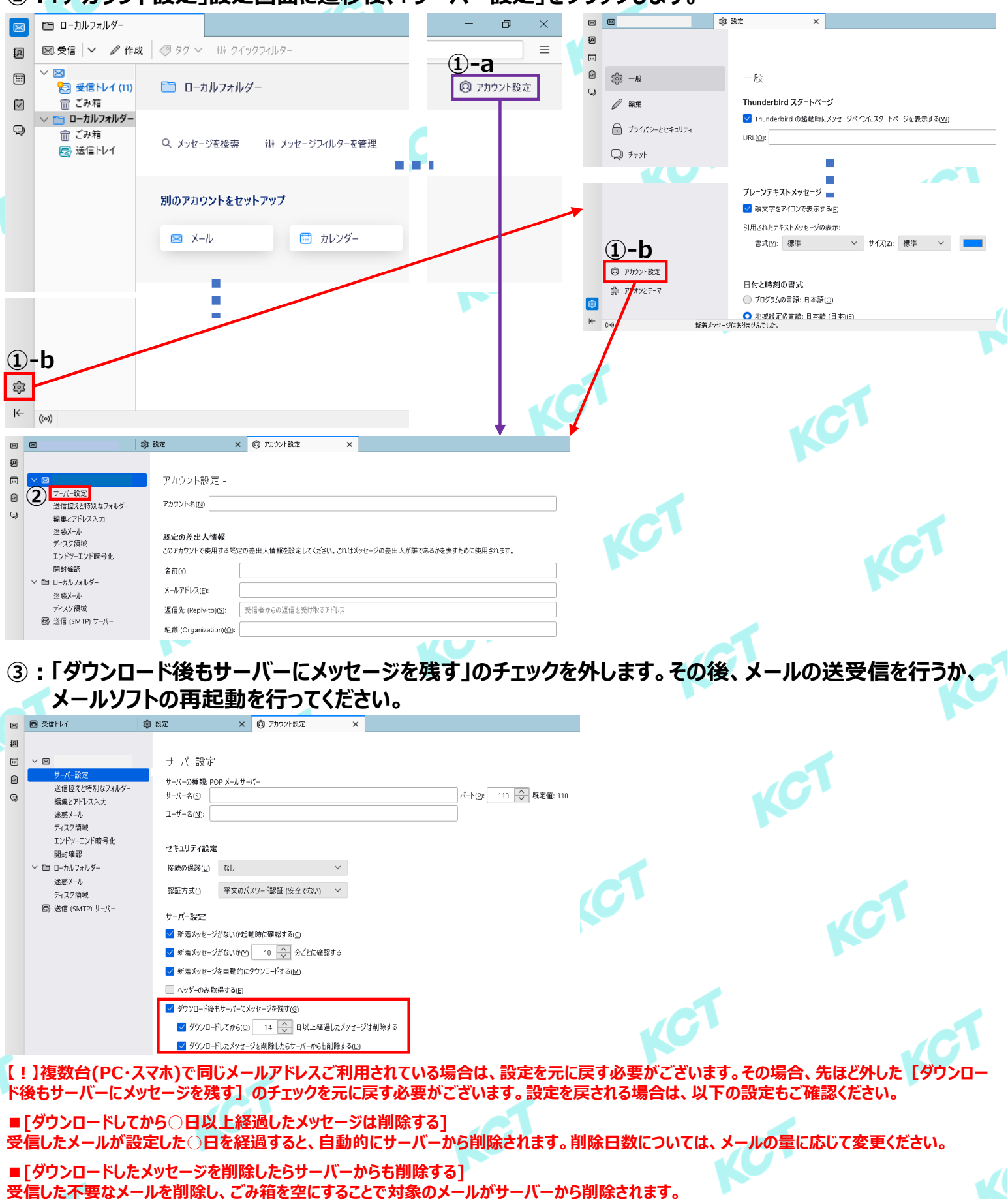